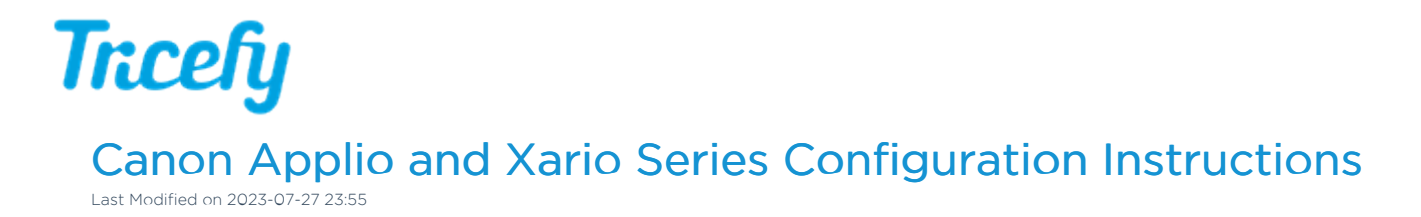

Follow the process below to configure your ultrasound system to send data to Tricefy.

1. First, go to **Configuration** button on the side of the touch panel, followed by the**Service** button:

| <b>⊈</b><br>Exam | Configuration | 9CV2      |
|------------------|---------------|-----------|
| *                |               |           |
| Preset           | Configuration | IQ Report |
| ∎a,              | Maintenance   | Service   |
|                  | Permote       |           |

2. Enter access information - you must have a service user ID and password to configure the ultrasound to proceed

| Service Menu        |           |
|---------------------|-----------|
| User ID<br>Password |           |
|                     | OK Cancel |

3. Once the system has been connected to a network, go to Config – Network Settings – Click Edit

## Trcefy

|                                      |                   |                 |                 |                        | V4.0           |
|--------------------------------------|-------------------|-----------------|-----------------|------------------------|----------------|
| Home                                 | Litils Diag       | Logs            |                 |                        |                |
| Coning.                              | Othis Didg.       | Logs            | _               | _                      | _              |
| Site Description                     | Network Connectio |                 |                 |                        |                |
| Date & Time                          | Name              | Туре            | Status          | Device Name            |                |
| <ul> <li>DICOM Management</li> </ul> | Ethernet 2        | LAN or High Spe | Connected, Fire | Intel(R) Ethernet Conn | ection I217-LM |
| Security Managemen                   |                   |                 |                 |                        |                |
| Backup                               |                   |                 |                 |                        |                |
| Backup Restore                       |                   |                 |                 |                        |                |
|                                      |                   |                 |                 |                        |                |
|                                      |                   |                 |                 |                        |                |
|                                      |                   |                 |                 |                        |                |
|                                      | -                 |                 |                 |                        |                |
|                                      |                   |                 |                 |                        |                |
|                                      |                   |                 |                 |                        |                |
|                                      | Confirm Setting   | s Repair        | Enable          | Disable                | Edit           |
|                                      |                   |                 |                 |                        |                |
|                                      |                   |                 |                 |                        |                |
|                                      |                   | •               |                 |                        |                |
| Add Favorite                         | Previous Next     |                 |                 |                        | QUIT           |
| Network Settings                     |                   |                 |                 |                        | 11:56:27 AM    |

4. Adjust IP settings (if needed) assigned for the system, then click Apply

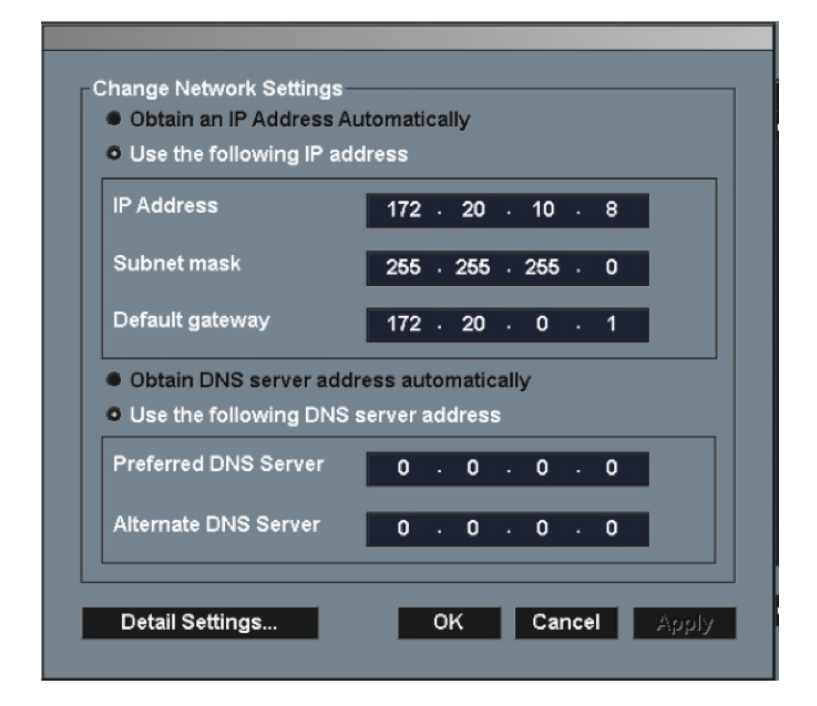

- 5. Go to Config DICOM Management Local Node
- 6. Check "Use the same the same AE title for all entries" box on the right side

## Trcefy

|                                                                                                    |                                                                                   |                          | V4.0                                      |
|----------------------------------------------------------------------------------------------------|-----------------------------------------------------------------------------------|--------------------------|-------------------------------------------|
| Home Config.                                                                                                    | Utils Diag.                                                                       | Logs                     |                                           |
| Site Description<br>System Management<br>Date & Time<br>Network Settings<br>DICOM Management<br>Local Node<br>Remote Nodes<br>Printers<br>Print Layout<br>Security Managemen | SCU AE Title<br>Storage/Query/Retrieve<br>SCU<br>MWM SCU<br>MPPS SCU<br>Print SCU | 900<br>900<br>900<br>900 | Use the same AE<br>Title for all services |
| <ul> <li>Option Management</li> <li>Backup</li> <li>Backup Restore</li> <li>Preset Link</li> </ul>                                                                           | SCP AE Title Storage SCP                                                          | 1900                     |                                           |
| د >                                                                                                    | Detailed Settings                                                                 |                          | ply Reset                                 |

## 7. Go to Config - DICOM Management - Remote Node - Click Add

| Home Config.                 | Utils Diag.      | Logs     |           |             | _  |      |       |    | _    |     |
|------------------------------|------------------|----------|-----------|-------------|----|------|-------|----|------|-----|
| Site Description             | Mnemonic Name    | AE Title | Host Name | Port Number | ST | SC   | QU    | RE | MW   | MP  |
|                              | wl               | DVTK_MW  | NLNTB635  | 107         | N  | N    | N     | N  | Y    | N   |
| Network Settings             | PACS             | STORESCP | Laptop    | 104         | Y  | N    | N     | N  | N    | N   |
| DICOM Management             |                  |          |           |             |    |      |       |    |      |     |
| Local Node                   |                  |          |           |             |    |      |       |    |      |     |
| Remote Nodes<br>Printers     |                  |          |           |             |    | +    | -     | -  |      |     |
| -Print Layout                |                  |          |           |             |    |      |       |    |      |     |
| 🗄 Security Managemen         |                  |          |           |             |    | -    | -     | +  |      |     |
| Option Management     Backup |                  |          |           |             |    |      |       |    |      |     |
| Backup Restore               |                  |          |           |             |    |      |       |    |      |     |
| Preset Link                  |                  |          |           |             |    | +    | +     | +  |      |     |
|                              |                  |          |           |             |    |      |       |    |      |     |
|                              |                  |          |           |             |    | +    | +     |    |      |     |
|                              |                  |          |           |             | 1  |      |       |    |      |     |
|                              |                  |          |           |             |    | -    | -     |    |      |     |
|                              |                  |          |           | 1           |    |      |       |    |      |     |
|                              |                  |          |           | Ping        |    | DICO | M Ech | 0  | Tes  | t   |
| < >                          | Confirm Settings | Export   | Import    | Add         |    | E    | dit   |    | Remo | eve |
| Add Favorite                 | Previous Next    |          |           |             |    |      |       |    | Q    | UIT |

## 8. Enter following information for Sharing function

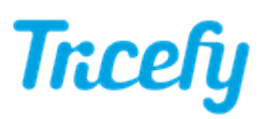

|                                                              |                    |              |              | V6.0                     |
|--------------------------------------------------------------|--------------------|--------------|--------------|--------------------------|
|                                                              |                    |              |              |                          |
| Home Confi                                                   | Mnemonic Name      | Tricefy      |              |                          |
| Site Description                                             |                    | Patient      | _            | RE MW MP                 |
| <ul> <li>System Manager</li> <li>Network Settings</li> </ul> |                    | Fauent       |              | N N N                    |
| - DICOM Managen                                              | Host Name          |              | ✓ Host Add/E | Del                      |
| Local Node<br>Remote Node                                    | Port Number        | 1112         |              |                          |
| Printers                                                     | Detailed Info >>>  | Ping         |              |                          |
| Print Layout                                                 | Detailed into PPP  | , ng         | Host Name    |                          |
| Option Manager                                               |                    |              |              |                          |
| Backup<br>Backup Bastara                                     |                    |              | IP Address   | 172 . 20 . 10 . 4        |
| Preset Link                                                  |                    |              |              |                          |
|                                                              | ✓ Storage          | Details      | Find         | OK Cancel                |
|                                                              | - Storage Commitme | at Dasheller |              |                          |
|                                                              | Storage Commune    | IC 1933113   |              |                          |
|                                                              | Query              | Details      |              |                          |
|                                                              | Retrieve           |              |              |                          |
|                                                              | MWM                | Debuils      |              |                          |
|                                                              |                    | Datalla      |              | o lest                   |
|                                                              |                    | Datallis     |              | Remove                   |
| Add Favorite                                                 |                    | ок           | Cancel Ap    | QUIT                     |
| Remote Nodes                                                 |                    |              |              | 18/11/2022<br>1:24:23 PM |

Mnemonic: Tricefy

AE Title: patient

Click Host Add/Del and create Host Name

IP Address = shown during installation or refer to Account Settings Port = 1112 (refer to Account Settings)

- 9 . Mark Storage, click Details
- 10. Set the Compression Type as shown then Select Advance 1 and uncheck all boxes.

| General Advanced 1                       |                            |                                                     |                          |                                                                       |                             | Seneral     | Advanced 1     | Advanced 2 |
|------------------------------------------|----------------------------|-----------------------------------------------------|--------------------------|-----------------------------------------------------------------------|-----------------------------|-------------|----------------|------------|
| escri Mnemonic Name                      |                            | Tricefy                                             |                          |                                                                       | -                           | Select      | Private Tag 0  | Group.     |
| m Ma<br>brk St<br>M Mar<br>al Nc<br>mote |                            | v Jpeg LossLe<br>v Jpeg Lossy<br>∎ RLE              | ss                       |                                                                       | 8<br>6<br>1<br>6            | 1<br>2<br>3 |                |            |
| ters Max Number of Requ                  | uest                       | 1                                                   | Chec                     | k Duplication                                                         |                             |             |                |            |
| ty M: Default Send Condit                | ion                        | •                                                   | Mon                      | ochrome Conver                                                        | sior                        |             |                |            |
| p                                        | Number                     | 1112                                                |                          |                                                                       | H                           |             |                |            |
| Link Image Data Type                     |                            |                                                     |                          |                                                                       |                             |             |                |            |
| CTImage<br>MRImage                       | >>> Add >>><br><<< Del <<< | Data<br>Default<br>USImage<br>SCImage<br>USMultiFra | Send<br>Y<br>Y<br>Y<br>Y | Compression<br>NoCompressi<br>JpegLossy<br>JpegLossy<br>Do Not Change | Qualit<br>100<br>100<br>100 | y Factor    |                |            |
|                                          |                            |                                                     | _                        |                                                                       |                             |             | Test<br>Remove |            |

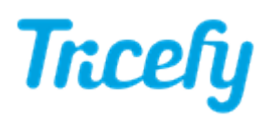

11. Repeat steps 8-10 for adding the Storage function by enter following information

Mnemonic: Tricefy AE Title: archive Click Host Add/Del and select created host. IP Address = shown during installation or refer to Account Settings Port = 1112 (refer to Account Settings)

- 12. Press Apply and OK.
- 13. Verify the connection with Ping DICOM Echo Test
- 14. To finalize the setup open System Preset Device Setting Printer & Server Assigned

| PIMS          | Network /<br>DICOM                                          | Device<br>Settings                                                                          |                                                                                                    | Status DISP<br>Settings                                                                                                    |                                                                                                    |                                                                                                    |
|---------------|-------------------------------------------------------------|---------------------------------------------------------------------------------------------|----------------------------------------------------------------------------------------------------|----------------------------------------------------------------------------------------------------|----------------------------------------------------------------------------------------------------|----------------------------------------------------------------------------------------------------|
| Printers      | Print Layout                                                | Printer<br>Server As                                                                        | &<br>sign                                                                                                    |                                                                                                    |                                                                                                    |                                                                                                    |
| erver         |                                                             |                                                                                             |                                                                                                    |                                                                                                    |                                                                                                    |                                                                                                    |
| DICOM Server1 |                                                             |                                                                                             | TRICEFY                                                                                                    |                                                                                                    |                                                                                                    |                                                                                                    |
|               |                                                             |                                                                                             |                                                                                                    |                                                                                                    |                                                                                                    |                                                                                                    |
| Report Server |                                                             |                                                                                             | TRICEEV                                                                                                    |                                                                                                    |                                                                                                    |                                                                                                    |
|               |                                                             |                                                                                             | TRICEFT                                                                                                    |                                                                                                    |                                                                                                    |                                                                                                    |
|               | PIMS<br>Printers<br>erver<br>DICOM Server1<br>Report Server | PIMS Network /<br>DICOM<br>Printers Print Layout<br>erver<br>DICOM Server1<br>Report Server | PIMS Network / Device<br>DICOM Settings<br>Printers Print Layout Printer<br>Server As:<br>DICOM Server1<br>Report Server | PIMS       Network /<br>DICOM       Device<br>Settings       Transducer         Printers       Print Layout       Printer &<br>Server Assign         DICOM Server1       TRICEFY         Report Server       TRICEFY | PIMS       Network /<br>DICOM       Device<br>Settings       Transducer       Status DISP.<br>Settings         Printers       Print Layout       Printer &<br>Server Assign         DICOM Server1       TRICEFY         Report Server       TRICEFY | PIMS       Network / Device Settings       Transducer       Status DISP. Import         Printers       Print Layout       Printer & Server Assign         Prover       Printers       Printers         DICOM Server1       TRICEFY         Report Server       TRICEFY |